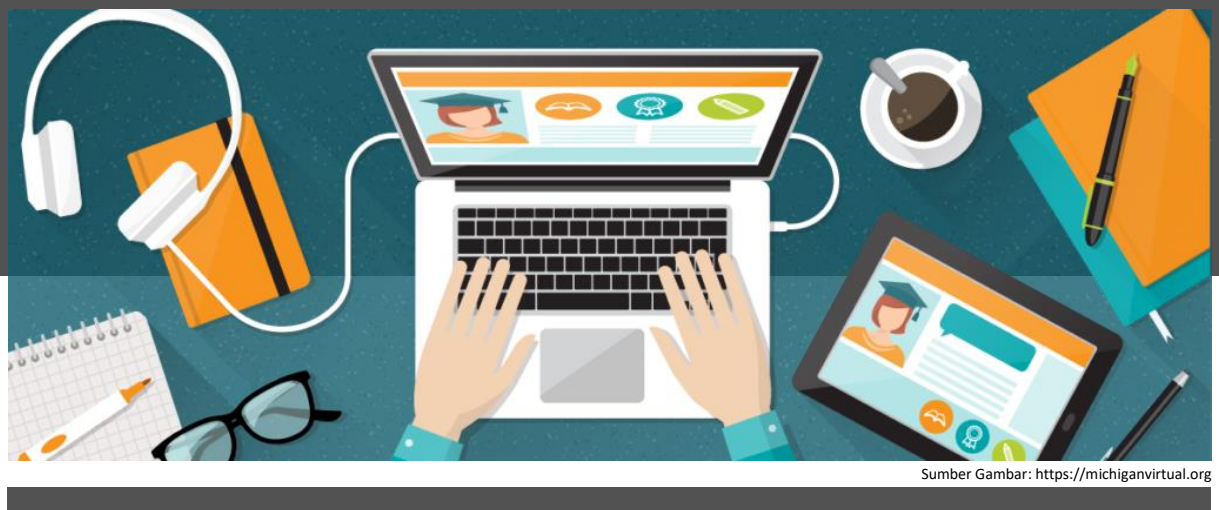

# PETUNJUK PENGISIAN ANGKET UNTUK MAHASISWA

1 Pengisian angket melalui SPADA Indonesia Silakan masuk di laman SPADA Indonesia dengan alamat <u>https://spada.kemdikbud.go.id</u>. Kemudian klik *login* 

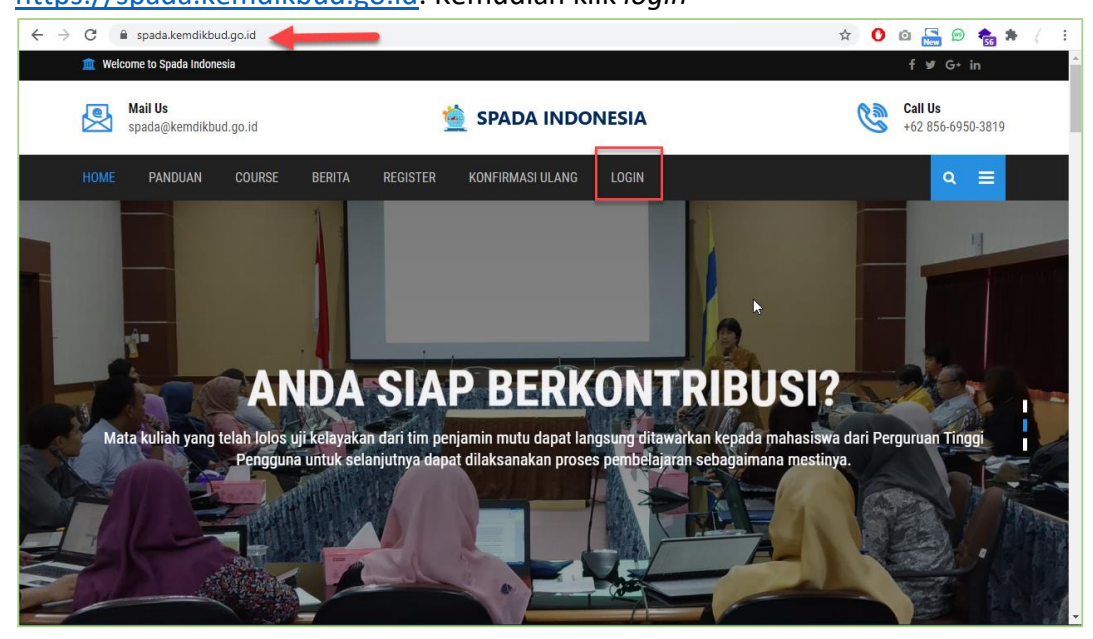

Masukkan username dan password yang telah Anda daftarkan

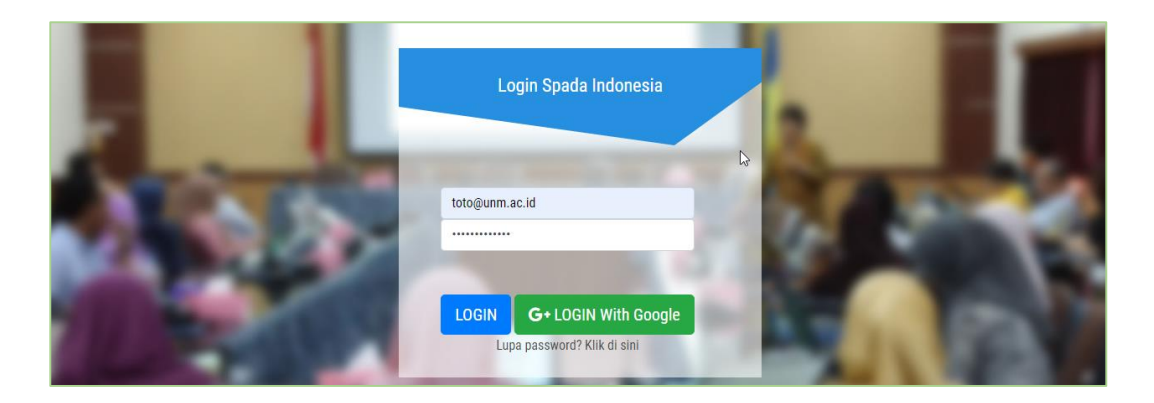

Jika berhasil login, akan nampak tampilan dashboard SPADA Indonesia, silakan pilih menu Angket di sebelah kiri atas.

| $\equiv$ Spada Indonesia      |                          |                     |                     | 🤶 NATASYA BUNTANG 🗸 |
|-------------------------------|--------------------------|---------------------|---------------------|---------------------|
| 🕈 Home 🔌 Setting ~ 🖬 Course ~ | 1, Account Setting       |                     |                     |                     |
| DASHEOARD SPACE TESTIMON      | Spada Vicon              |                     | SpadaBOT            | LMS-Spada           |
| Angket Spada Indonesia        | General Video Conference | Join Telegram Group | Spada Indonesia BOT | LMS Spada Indonesia |
| Rose                          |                          |                     |                     |                     |

## Isi angket sesuai dengan kondisi di perguruan tinggi Anda.

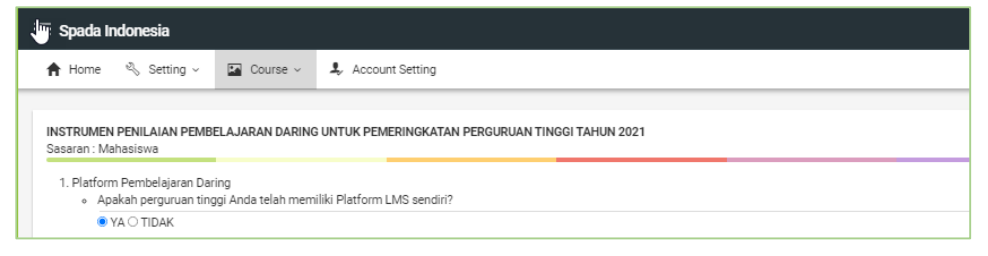

### Klik KIRIM JAWABAN ANGKET untuk mengirimnya.

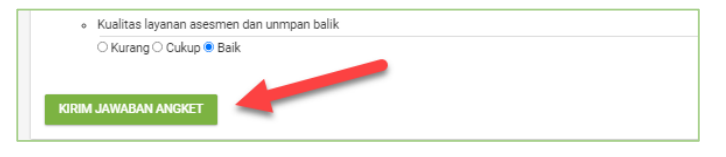

Jika berhasil tersimpan, halaman angket SPADA Indonesia akan menampilkan hasil angket yang telah Anda isi.

| 👷 NATASYA BUNTANG 🗸                                                                                                    |  |  |  |  |
|----------------------------------------------------------------------------------------------------|--|--|--|--|
|                                                                                                    |  |  |  |  |
| di di seconda di seconda di seconda di seconda di seconda di seconda di seconda di seconda di seconda di second           |  |  |  |  |
| INSTRUMEN PENILAIAN PEMBELAJARAN DARING UNTUK PEMERINGKATAN PERGURUAN TINGGI TAHUN 2021                                   |  |  |  |  |
| Sasaran : Mahasiswa                                                                                                    |  |  |  |  |
| 1. Platform Pembelajaran Daring                                                                                           |  |  |  |  |
| Apakah perguruan tinggi Anda telah memiliki Platform LMS sendiri?                                                         |  |  |  |  |
| Jawaban Anda: Ya                                                                                                    |  |  |  |  |
| Bila sudah memiliki LMS, Apakah LMS tersebut telah digunakan untuk pembelajaran daring, hybrid/blended learning internal? |  |  |  |  |
|                                                                                                    |  |  |  |  |

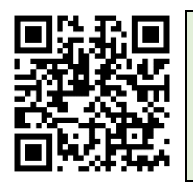

Video Panduan Pengisian angket bagi Dosen melalui laman LMS Perguruan Tinggi dilihat melalui tautan <u>https://youtu.be/3f3IWXIUvZQ</u> Atau scan QR Code di sebelah

# 2 Pengisian angket melalui LMS Perguruan Tinggi

Masuk di laman LMS perguruan tinggi, kemudian cari menu SPADA Indonesia yang terdapat di *dashboard*.

| Start                 | Messages 💬 Profile 💙 Setting                                  | ေ ၄၇၃ | Grades                                |
|-----------------------|---------------------------------------------------------------|-------|---------------------------------------|
| िट्रे Dashboard       |                                                               |       |                                       |
| ित्र Profile          | Customise this name                                           |       |                                       |
| ିଙ୍କ Grades           | Costonuist ruis hole                                          | ß     | Waktu                                 |
| 🖻 Messages            | Kompus                                                        |       | <ul> <li>You: Wed 19:38:45</li> </ul> |
| င့္ပြိုင် Preferences | Merdeko                                                       |       |                                       |
| ☐→ Log out            | INDONESIA JAYA                                                |       | Timeline                              |
| Switch role to        | Course Spada Indonesia Angket Spada Indonesia                 |       |                                       |
|                       | Statistik Course Ims.syam-ok.unm.ac.id Berita Spada Indonesia |       |                                       |
|                       | Course Spada Indonesia                                        |       |                                       |

## 3 Silakan Isi angket sesuai denga kondisi di perguruan tinggi Anda.

| Refile                  | INDONESIA JAYA                                                                                                    | E                                   |
|-------------------------|----------------------------------------------------------------------------------------------------|-------------------------------------|
| ିମ୍ପ୍ର୍ Grades          | Course Spada Indonesia Angket Spada Indonesia                                                                                               | No upcoming activities due          |
| 🛱 Messages              | Statistik Course Ims.syam-ok.unm.ac.id Berita Spada Indonesia                                                                               |                                     |
| ல Preferences 🕀 Log out | Angket Spada Indonesia<br>Instrumen penilaian pembelajaran daring untuk pemeringkatan<br>perguruan tinggi tahun 2021<br>Sasaran : Mahasiswa | Private files<br>No files available |
|                         | Platform Pembelajaran Daring<br>Apakah perguruan tinggi Anda telah memiliki Platform LMS sendiri?<br>● YA ○ TIDAK                           | Manage private files                |

### Klik KIRIM ANGKET untuk mengirimnya.

|                     | Evaluasi program        |    |
|---------------------|-------------------------|----|
| Real Profile        | ◯ Kurang ◯ Cukup ම Baik |    |
|                     | Rencana tindak lanjut   | N  |
| ์ Grades            | ◯ Kurang ◯ Cukup ම Baik | 43 |
| 🛱 Messages          |                         |    |
| रिंग्ने Preferences | KIRIM ANGKET            |    |

Jika berhasil tersimpan, halaman angket SPADA Indonesia akan menampilkan hasil angket yang telah Anda isi.

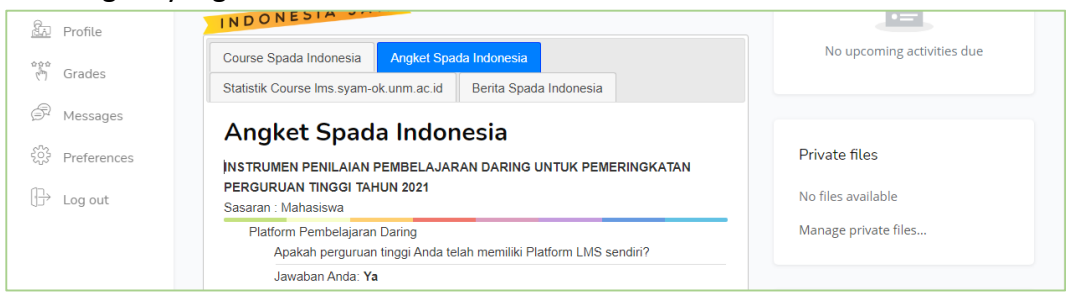

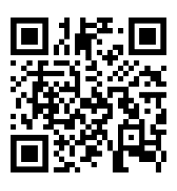

Video Panduan Pengisian angket bagi Mahasiswa melalui laman LMS Perguruan Tinggi dilihat melalui tautan <u>https://youtu.be/qnsblH1-Z2g</u> Atau scan QR Code di sebelah